# Ondersteuning van openen configureren voor Cisco Unified Communications Manager

# Inhoud

Inleiding Voorwaarden Vereisten Gebruikte componenten Wat is Opus? Cisco-apparaten die OPUS ondersteunen Configuratie om Opus in te schakelen. Verbonden gebreken

# Inleiding

Dit document beschrijft de Configuration om Opus-codec-ondersteuning in te schakelen die is toegevoegd als onderdeel van Cisco Unified Communications Manager release 11.0(1) en de lijst met apparaten die Opus ondersteunen.

Bijgedragen door Akash Sethi Cisco TAC Engineer.

# Voorwaarden

#### Vereisten

Cisco raadt kennis van de volgende onderwerpen aan:

- Cisco Unified Communications Manager.
- Voice-over-Internet Protocol (VoIP)

#### Gebruikte componenten

De informatie in dit document is gebaseerd op deze softwareversies:

• Cisco Unified Communications Manager (CUCM) versie 11 en hoger.

De informatie in dit document is gebaseerd op de apparaten in een specifieke laboratoriumomgeving. Alle apparaten die in dit document worden beschreven, hadden een opgeschoonde (standaard)configuratie. Als uw netwerk live is, moet u de potentiële impact van elke opdracht begrijpen.

# Wat is Opus?

Opus-codec is een interactieve spraak en audio-codec die wordt ontworpen om een brede reeks

interactieve audio-toepassingen te verwerken zoals VoIP, videoconferencing, in-game chat en live gedistribueerde muziekprestaties.

De Opus codec schaalt van 6 kbit/s narrowband mono spraak tot 510 kbit/s fullband stereomuziek. Het kan naadloos overschakelen tussen alle verschillende besturingsmodi, waardoor het een grote flexibiliteit heeft om zich aan te passen aan de verschillende inhoud en netwerkomstandigheden zonder opnieuw te onderhandelen over de huidige sessie.

Opus wordt ondersteund voor SIP-apparaten. De Opus codec service parameter **Opus Codec Enabled** wordt standaard ingesteld op Enabled voor alle apparaten. De andere Mogelijke waarden voor deze parameter kunnen Opus codec voor alle niet-opnameapparaten of Uitgeschakeld voor alle apparaten mogelijk zijn.

#### Cisco-apparaten die OPUS ondersteunen

| Apparaat             | Protocol | Minimale firmware     |
|----------------------|----------|-----------------------|
| 7811/78221/7841/7861 | SIP      | 78xx.11-5-1-18        |
| 8865/8845            | SIP      | 8845_65-sip.11-5-1-18 |
| 8841/8841/8851/8861  | SIP      | 88xx-sip.11-5-1-18    |
| Cisco Jabber         | SIP      | 11.0                  |

### Configuratie om Opus in te schakelen.

- Service parameter voor Opus-codec inschakelen
- Enterprise-parameter voor advertenties met G.722-codec inschakelen

Stap 1. Om de OPUS Support-aanmelding in Cisco Unified CM-beheerpagina in te schakelen, navigeer naar **systeem > Servicecarameters**.

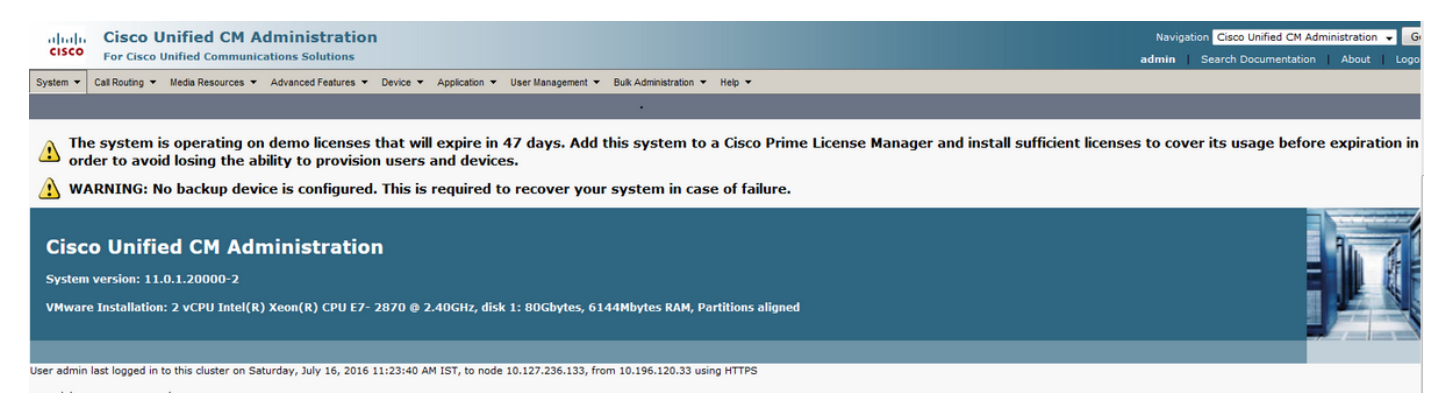

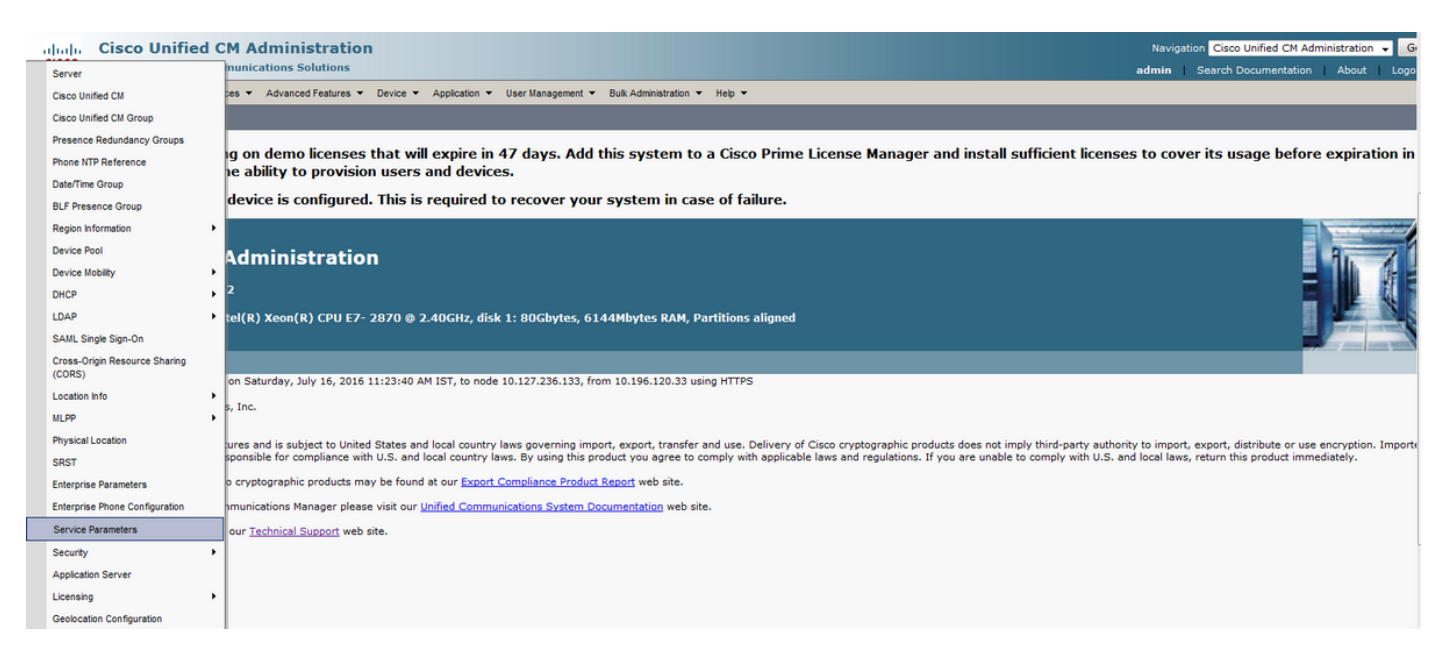

Stap 2. Kies de server in het vervolgkeuzemenu als uw Call Manager en uw Service als Call Manager Service.

| cisco                                                                                                   | Cisco Unified CM Administration                                                                                                    | Navigation | Cisco Unified CM Adm  | inistration 👻 🤇 |
|----------------------------------------------------------------------------------------------------|----------------------------------------------------------------------------------------------------|------------|-----------------------|-----------------|
|                                                                                                    | For Cisco Unified Communications Solutions                                                                                                    | admin   Se | arch Documentation    | About Log       |
| System -                                                                                                | Cal Routing 👻 Media Resources 👻 Advanced Features 👻 Device 👻 Application 👻 User Management 👻 Bulk Administration 🍷 Help 👻                                                                                                    |            |                       |                 |
| Service P                                                                                               | Parameter Configuration                                                                                                    |            |                       |                 |
| Status-                                                                                                 |                                                                                                    |            |                       |                 |
| i State                                                                                                 | us: Ready                                                                                                    |            |                       |                 |
| - Select Se                                                                                             | enver and Service                                                                                                    |            |                       |                 |
| Server*                                                                                                 | • Not Selected •                                                                                                    |            |                       |                 |
|                                                                                                    | - Not Selected - Control Control Contr |            |                       |                 |
|                                                                                                    | No parameter available for this service.                                                                                                    |            |                       |                 |
| (i) *- ir<br>(i) ***T                                                                                   | indicates required item.<br>The Set-to-Default button restores all parameters that have been modified to their original default values.                                                                                                    |            |                       |                 |
| cisco                                                                                                   | Cisco Unified CM Administration                                                                                                    | Navigation | Cisco Unified CM Admi | nistration 👻 🥑  |
|                                                                                                    | For Cisco Unified Communications Solutions                                                                                                    | admin   Se | arch Documentation    | About   Logo    |
| System •                                                                                                | For Cisco Unitied Communications Solutions Call Routing   Media Resources  Advanced Features  Device  Application  User Management  Buik Administration  Help                                                                                                    | admin Se   | arch Documentation    | About Logo      |
| System -<br>Service P                                                                                   | For Cisco Unitied Communications Solutions Cal Routing  Media Resources Advanced Features Device Application User Management Bulk Administration Help Parameter Configuration                                                                                                    | admin Se   | arch Documentation    | About Logo      |
| System -<br>Service P                                                                                   | For Cisco Unitied Communications Solutions Cal Routing   Media Resources  Advanced Features  Device  Application  User Management  Buk Administration  Help  Parameter Configuration                                                                                                    | admin Se   | arch Documentation    | About   Logi    |
| System •<br>Service P                                                                                   | Cal Routing  Media Resources Advanced Features Device Application User Management Buik Administration Help Parameter Configuration us: Ready                                                                                                    | admin Se   | arch Documentation    | About Log       |
| System •<br>Service P<br>Status -<br>(i) Statu                                                          | Cal Routing  Media Resources Advanced Features Device Application User Management Buik Administration Help Parameter Configuration User Ready                                                                                                    | admin Se   | arch Documentation    | About Log       |
| System •<br>Service P<br>Status -<br>(i) Statu<br>Statu<br>Server*<br>Service*<br>All param             | Cal Routing                                                                                                    | admin   Se | arch Documentation    | About   Log     |
| System •<br>Service P<br>Status<br>Status<br>Server*<br>Server*<br>All param                            | Cal Routing                                                                                                    | admin   Se | arch Documentation    | About   Log     |
| System V<br>Service P<br>Status<br>(i) Statu<br>Server <sup>1</sup><br>Server <sup>1</sup><br>All param | Call Rouding × Media Resources × Advanced Features × Device × Application × User Management × Buk Administration × Help ×         Parameter Configuration         us: Ready         us: Ready         CUCM11CUCM Voice/Video (Active)         • Not Selected +-         · Not Selected +-         · Not Selected +-         · Not Selected +-         · Cicco Audit Event Service (Active)         · Cicco Culti Service (Active)         · Disco CTManager (Active)         · Stee Cervice (Active)         · Cicco Culti Provider (Active)         · Cicco Culti Revoker (Active)         · Cicco Culti Revoker (Active)         · Cicco Culti Provider (Active)         · Cicco Culti Revoker (Active)         · Cicco Culti Provider (Active)         · Cicco Culti Provider (Active)                                                                                                    | admin   Se | arch Documentation    | About   Logi    |

Stap 3. Zoek naar Opus Codec enabled-parameter en stel deze in op Enabled voor Alle apparaten om de Opus voor alle apparaten in te stellen. Bewaar de configuratie.

| Cisco Unified CM Administration<br>For Cisco Unified Communications Solutions      |                                                                  | Navigation Cisco Unified CM Administration -  |
|------------------------------------------------------------------------------------|------------------------------------------------------------------|-----------------------------------------------|
| System   Call Routing   Media Resources   Advanced Features   Device   Application | n 👻 User Management 👻 Bulk Administration 👻 Help 👻               |                                               |
| Service Parameter Configuration                                                    | •                                                                | Related Links: Parameters for All Servers 👻 🧕 |
| 🔜 Save 🤣 Set to Defaut 🍳 Advanced                                                  |                                                                  |                                               |
| Clusterwide Parameters (System - Location and Region)                              |                                                                  |                                               |
| Enforce Millisecond Packet Size *                                                  | True                                                             | ▼ True                                        |
| Locations Trace Details Enabled                                                    | False                                                            | ✓ False                                       |
| Preferred G.711 Millisecond Packet Size *                                          | 20                                                               | • 20                                          |
| Preferred G.722 Millisecond Packet Size *                                          | 20                                                               | ▼ 20                                          |
| Preferred G.723.1 Millisecond Packet Size *                                        | 30                                                               | ▼ 30                                          |
| Preferred G.729 Millisecond Packet Size *                                          | 20                                                               | • 20                                          |
| Always Use Preferred G.729 Packet Size For SIP Trunk Answers.*                     | False                                                            | ✓ False                                       |
| Preferred GSM EFR Bytes Packet Size *                                              | 31                                                               | ▼ 31                                          |
| G.711 A-law Codec Enabled.*                                                        | Enabled for All Devices                                          | ✓ Enabled for All Devices                     |
| G.711 mu-law Codec Enabled *                                                       | Enabled for All Devices                                          | ✓ Enabled for All Devices                     |
| G.722 Codec Enabled *                                                              | Enabled for All Devices                                          | ✓ Enabled for All Devices                     |
| iLBC Codec Enabled.*                                                               | Enabled for All Devices                                          | ▼ Enabled for All Devices                     |
| iSAC Codec Enabled *                                                               | Enabled for All Devices                                          | <ul> <li>Enabled for All Devices</li> </ul>   |
| Opus Codec Enabled                                                                 | Enabled for All Devices                                          | Enabled for All Devices                       |
| Default Intraregion Max Audio Bit Rate *                                           | Enabled for All Devices                                          | 64 kbps (G.722, G.711)                        |
| Default Interregion Max Audio Bit Rate *                                           | Enabled for All Devices Except Recording-Enabled Dev<br>Disabled | ices 8 kbps (G.729)                           |
| Default Intraregion Max Video Call Bit Rate (Includes Audio) *                     | 384                                                              | 384                                           |
| Default Interregion Max Video Call Bit Rate (Includes Audio) *                     | 384                                                              | 384                                           |
| Default Intraregion Max Immersive Video Call Bit Rate (Includes Audio) *           | 200000000                                                        | 200000000                                     |
| Default Interregion Max Immersive Video Call Bit Rate (Includes Audio) *           | 200000000                                                        | 200000000                                     |
|                                                                                    | 200000000                                                        |                                               |

Opmerking: Alle apparaten betekenen niet dat de codec zou worden ingeschakeld voor alle apparaten die op CUCM zijn geregistreerd. Het zou zijn ingeschakeld voor alle apparaten die Opus ondersteunen. Niet alle opties voor Cisco-apparaatondersteuning. Zie voor een lijst met apparaten die OPUS ondersteunen het gedeelte "Cisco-apparaten die OPUS ondersteunen".

Stap 4. Navigeer naar System > Enterprise Parameter op Cisco Unified CM-beheerpagina.

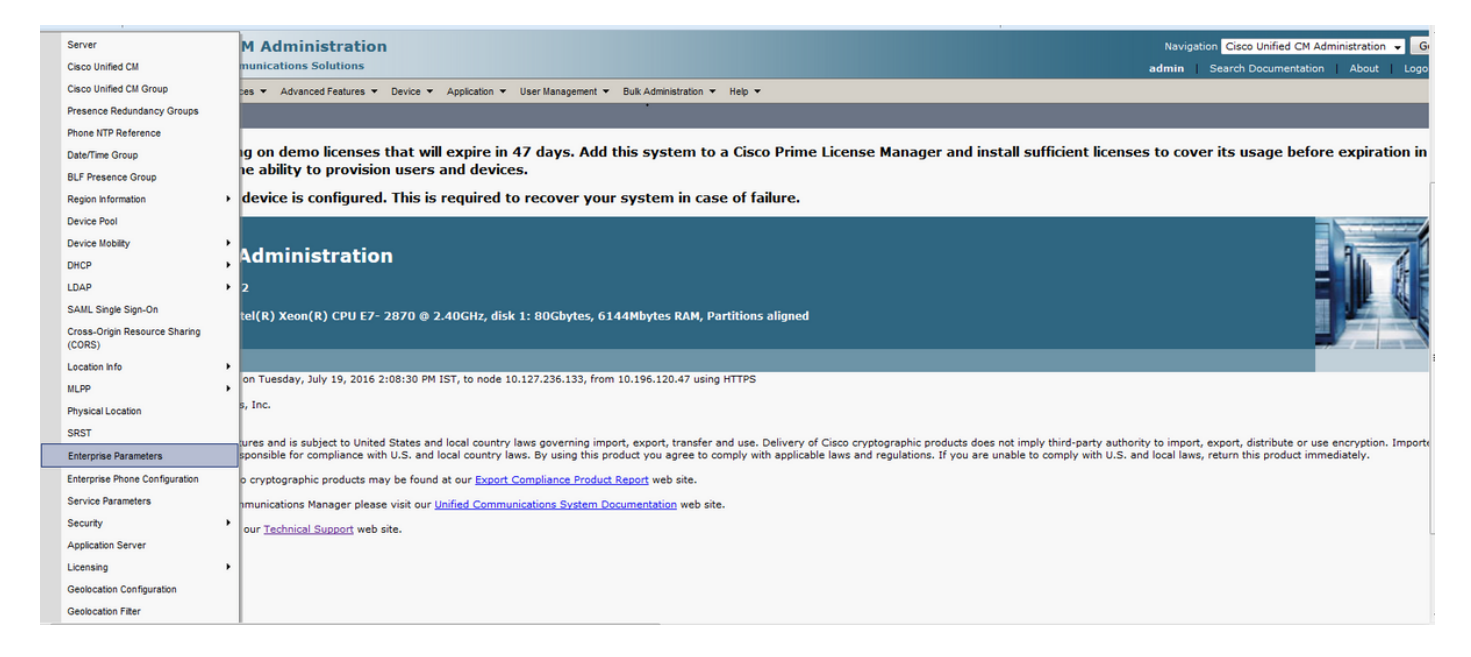

Stap 5. Laat advertenties op G.722-codec parameter inschakelen.

| alude Cisco Unified CM Administration                                |                                                          |   | Navigation                        | Cisco Unified CM Administration 👻 G |
|----------------------------------------------------------------------|----------------------------------------------------------|---|-----------------------------------|-------------------------------------|
| CISCO For Cisco Unified Communications Solutions                     |                                                          |   | admin Se                          | arch Documentation About Logo       |
| System   Call Routing   Media Resources   Advanced Features   Device | Application  Vuser Management  Bulk Administration  Help |   |                                   |                                     |
| Enterprise Parameters Configuration                                  |                                                          |   |                                   |                                     |
| 识 Save 🤣 Set to Default   Paset 🥒 Apply Config                       |                                                          |   |                                   |                                     |
| _ Status                                                             |                                                          |   |                                   |                                     |
| i Status: Ready                                                      |                                                          |   |                                   |                                     |
| _ Enterprise Parameters Configuration                                |                                                          |   |                                   |                                     |
|                                                                      |                                                          |   |                                   | 9                                   |
| Parameter Name                                                       | Parameter Value                                          |   | Suggested Value                   |                                     |
| Cluster ID *                                                         | StandAloneCluster                                        |   | StandAloneCluster                 |                                     |
| Max Number of Device Level Trace *                                   | 12                                                       |   | 12                                |                                     |
| DSCP for Phone-based Services.*                                      | default DSCP (000000)                                    | • | default DSCP (000000)             |                                     |
| DSCP for Phone Configuration.*                                       | CS3(precedence 3) DSCP (011000)                          | • | CS3(precedence 3) DSCP (011000)   |                                     |
| DSCP for Cisco CallManager to Device Interface *                     | CS3(precedence 3) DSCP (011000)                          | • | CS3(precedence 3) DSCP (011000)   |                                     |
| Connection Monitor Duration.*                                        | 120                                                      |   | 120                               |                                     |
| Auto Registration Phone Protocol                                     | SIP                                                      | • | SCCP                              |                                     |
| Auto Registration Legacy Mode *                                      | True                                                     | • | False                             |                                     |
| BLF For Call Lists *                                                 | Disabled                                                 | • | Disabled                          |                                     |
| Advertise G.722 Codec                                                | Enabled                                                  | - | Enabled                           |                                     |
| Phone Personalization *                                              | Disabled                                                 |   | Disabled                          |                                     |
| Services Provisioning *                                              | Enabled                                                  | - | Internal                          |                                     |
| Feature Control Policy                                               | < None >                                                 | • |                                   |                                     |
| Wi-Fi Hotspot Profile                                                | < None >                                                 | • |                                   |                                     |
| IMS Inter Operator Id *                                              | IMS Inter Operator Identification                        |   | IMS Inter Operator Identification |                                     |
| URI Lookup Policy *                                                  | Case Sensitive                                           | - | Case Sensitive                    |                                     |
|                                                                      |                                                          |   |                                   |                                     |

**Opmerking**: Als de Advertiseerd G.722-codec parameter op Uitgeschakeld is, zal Apparaten geen OPUS gebruiken, zelfs als de OPUS Codec-enabled-parameter onder Service-parameter op Ingeschakeld is.

Nadat de wijzigingen zijn aangebracht, moet u op de knoppen "Config" en "Reset" klikken om wijzigingen van kracht te laten worden.

**Opmerking**: een Reset-opdracht voor Enterprise-parameter stelt alle op CUCM geregistreerde apparaten opnieuw in.

Verbonden gebreken

• <u>CSCva 48193</u>